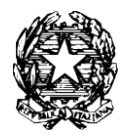

## TRIBUNALE DI PISTOIA

Alla Cancelleria delle Procedure Concorsuali

| Il/La sottoscritto/a :                                                       |                |
|------------------------------------------------------------------------------|----------------|
| Nato/a a il                                                                  |                |
| residente a in Via                                                           | n              |
| C.F                                                                          |                |
| quale legale rappresentante della società                                    |                |
| con sede in Via                                                              |                |
| P. I.V.A./C.F                                                                |                |
| CHIEDE                                                                       |                |
| Il rilascio di n. certificato/i comprovante/i l'inesistenza di procedure cor | ncorsuali      |
| a suo carico                                                                 |                |
| a carico della società                                                       |                |
| per uso                                                                      |                |
| Pistoia, li                                                                  |                |
|                                                                              | Il richiedente |

## **ALLEGARE:**

- n. 2 marche da bollo da € 16,00 (una per la domanda ed una per il certificato)
- ricevuta di pagamento telematico da effettuarsi con pagoPA (si vedano istruzioni allegate) per diritti di cancelleria da € 3,92 (se si richiede il rilascio con urgenza € 11,76)
- Per le società allegare la visura camerale
- Per le persone fisiche copia del documento
- I certificati per rimborso IVA e mutuo agevolato sono esenti da bollo (è necessario solo il pagamento telematico per € 3,92)

Si fa presente che a partire dal 01/01/2012 il certificato richiesto non può essere prodotto agli organi della pubblica amministrazione e ai privati gestori di servizi pubblici ( art. 40 D.P.R. 28/12/2000 n. 445).

## COME PAGARE CON PagoPA DAL PORTALE DEI SERVIZI TELEMATICI GIUSTIZIA

Dall'indirizzo web <a href="https://pst.giustizia.it/PST/">https://pst.giustizia.it/PST/</a>

Scorrere con il mouse ed in basso a sinistra entrare in SERVIZI

Scorrere con il mouse e tra i riquadri scegliere **Pagamenti online tramite** pagoPA - utenti non registrati – ACCEDI

Scorrere con il mouse e in fondo alla pagina entrare in ALTRI PAGAMENTI

Selezionare NUOVO PAGAMENTO e poi procedere:

 Tipologia scegliere Contributo Unificato e/o Diritti di cancelleria per il pagamento di:

contributo unificato

diritti di notificazione

diritti di certificato

• *Tipologia* scegliere *Diritti di copia* per il pagamento di:

Diritti di copia

- Distretto scegliere Firenze
- Ufficio giudiziario scegliere Tribunale di Pistoia
- Nominativo pagatore inserire Cognome e Nome
- Codice fiscale inserire il codice fiscale dell'istante
- Scrivere importi (non utilizzare la virgola, ma il punto) ed opzionare tra:

PAGA SUBITO e procedere con addebito sul proprio conto bancario e/o postale

GENERA AVVISO e pagare presso Banche, Posta o Tabaccai abilitati